# MANUAL DE INSTRUÇÕES

SOLLECTOR 3.0

### NÚMERO DE PRODUTOS IMPORTADOS

| odutos 🗖         | otal             | Invetários Todos     |     |  |
|------------------|------------------|----------------------|-----|--|
| 6                |                  | (26)                 | _   |  |
| o total          | *                | Total de Inventários | *   |  |
|                  |                  |                      |     |  |
| ventários Aberto | DS               |                      | ^   |  |
| Data             | Descriçã         | ăo                   |     |  |
| 13/10/2021       | BALANCO FRIOS 14 | DE OUTUBRO 🛛 🔪 🕻     | e l |  |

COLLECTOR TESTE KKKKK Pr PAINEL п PRODUTOS G INVENTÁRIO In <>> API CONFIGURAÇÕES 13/10/2021

≡

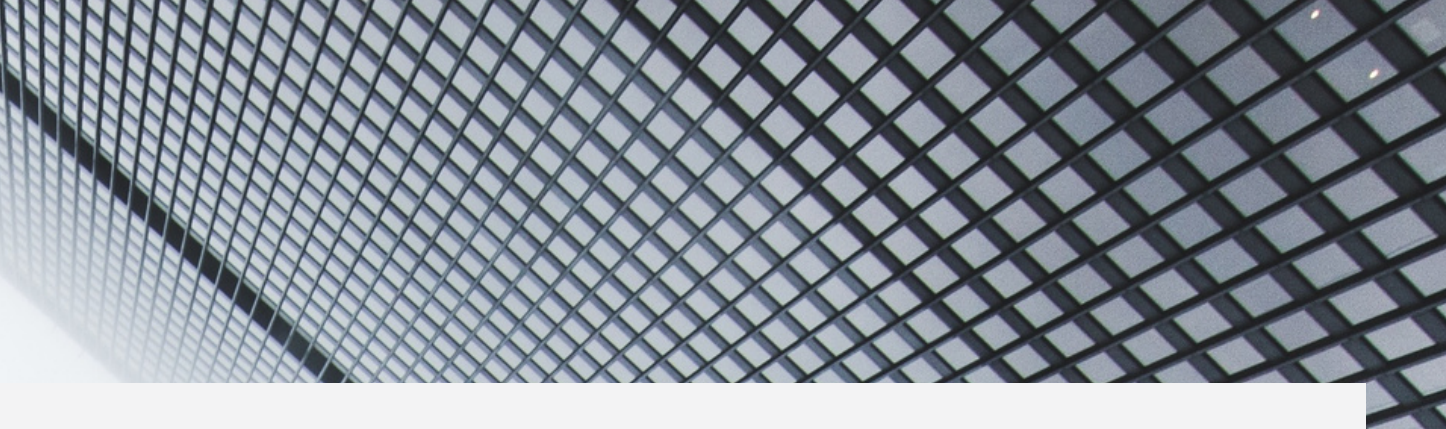

Boaltarde TESTE 💿 🕒 Sair

### ÍMERO TOTAL DE INVENTÁRIOS

### TODOS OS INVENTÁRIOS ATIVOS

# PEGUISADEPJ

| COLLECTOR                   |                                                                                                    |                                                                                     |                                                                                                    |
|-----------------------------|----------------------------------------------------------------------------------------------------|-------------------------------------------------------------------------------------|----------------------------------------------------------------------------------------------------|
| Τ <b>Ε</b> STE <b>ΚΚΚΚΚ</b> | Produtos<br>Painel / <b>Pesquisa</b>                                                                                                    | r / Novo / Importar                                                                 |                                                                                                    |
|                             |                                                                                                    |                                                                                     |                                                                                                    |
| PRODUTOS                    | Filtros                                                                                                    | DOS CAMPOS                                                                          |                                                                                                    |
| 🚱 INVENTÁRIO                | Cd. Externo                                                                                                    | Cd. Ean                                                                             | Descrição                                                                                                    |
| <⊳ API                      |                                                                                                    |                                                                                     | Teste                                                                                                    |
| CONFIGURAÇÕES <             | Estoque<br>Solution Constraints of the second second | ValorRs <b>3° PREENCHA UM<br/>DOS CAMPOS3° DESÇA A PÁGINA E</b><br>VEJA O RESULTADO | Resultado   10   resultados por página   Mostrando de 1 até 3 de 3 registros   Cd. Externo   18   788788   789789   NNJH188   Anterior   1   Próximo |
|                             |                                                                                                    |                                                                                     |                                                                                                    |

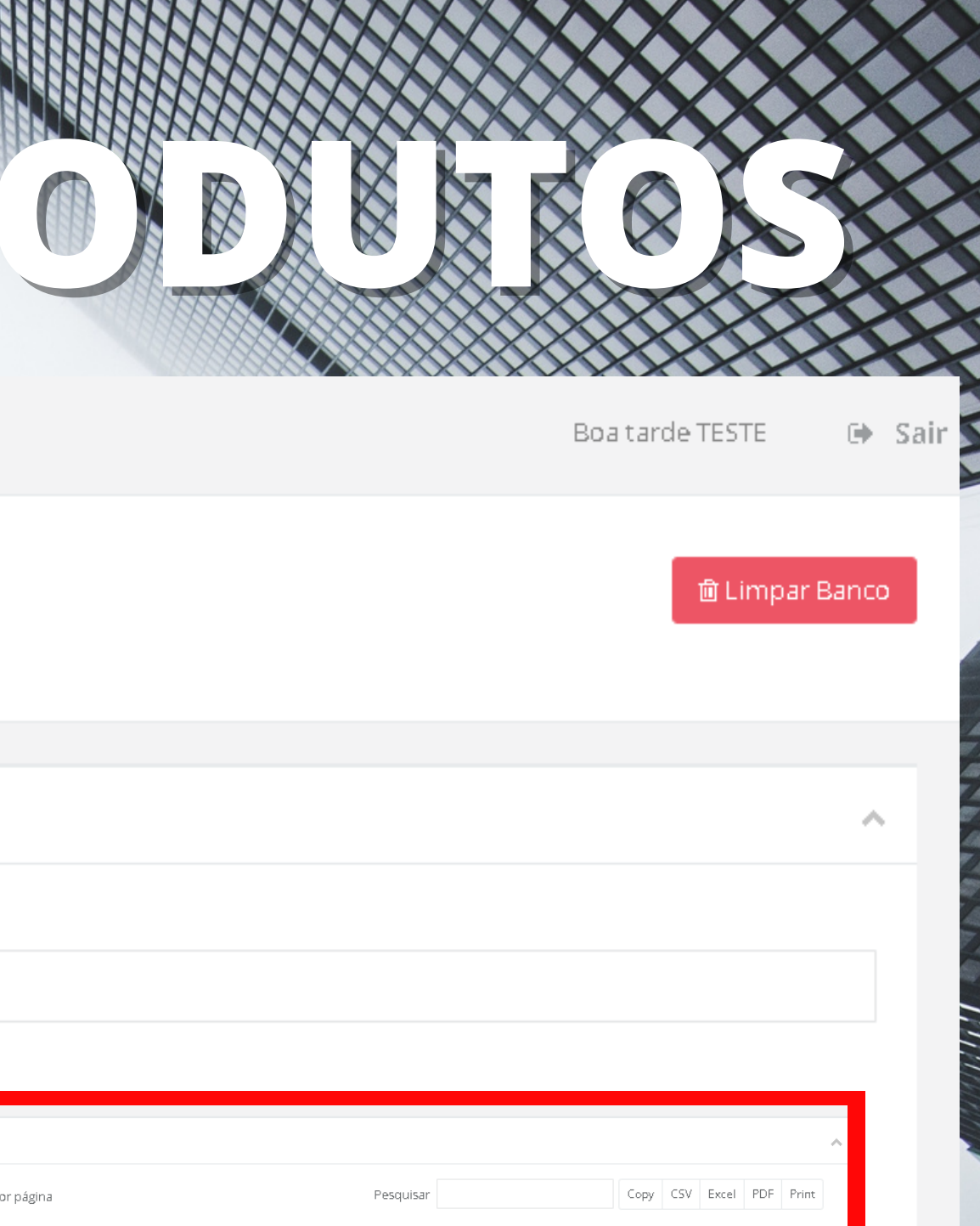

Cd. Ean 🕼 Descrição Estoque 11 Valor Editar R\$ 1,92 788788788 teste virgula 1 10 R\$ 1,89 ۵ 789789789 teste ponto 10 PROD TESTE 1 R\$ 0,01 1 123456

 $\sim$ 

# RESULTION

### Resultado

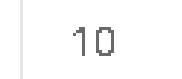

👻 resultados por página

Pesquisar

Mostrando de 1 até 3 de 3 registros

| Cd. Externo 🥼      | Cd. Ean 🛛 🗍 | Descrição Jî  | Estoque 🛛 🗐 | Valor 👫  | Editar J <b>t</b> |
|--------------------|-------------|---------------|-------------|----------|-------------------|
| 788788             | 788788788   | teste virgula | 10          | R\$ 1,92 | × 🗊               |
| 789789             | 789789789   | teste ponto   | 10          | R\$ 1,89 | × 🗊               |
| NNJH188            | 123456      | PROD TESTE    | 1           | R\$ 0,01 | / 🗊               |
| Anterior 1 Próximo |             |               |             |          |                   |

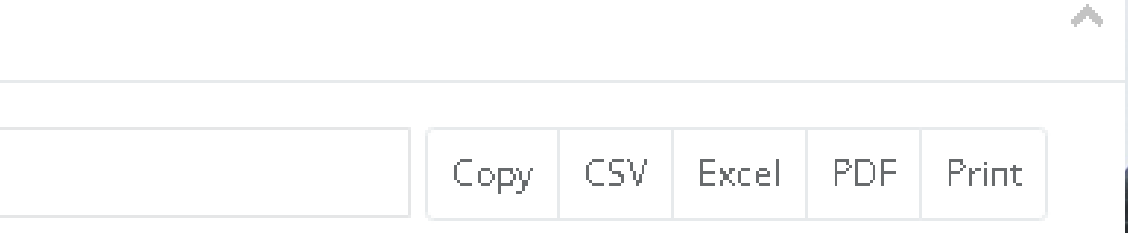

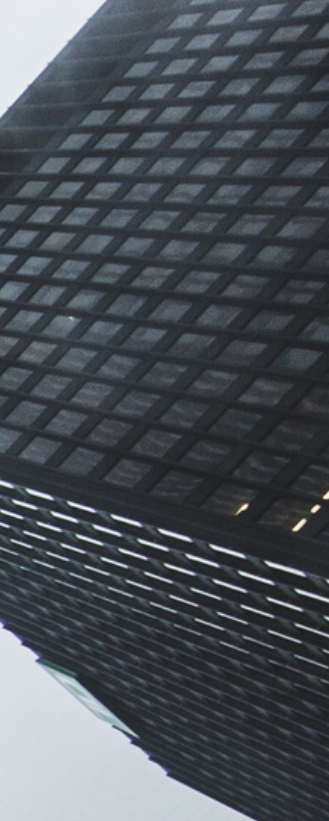

| COLLECTOR                                   |                                  |                 |             |
|---------------------------------------------|----------------------------------|-----------------|-------------|
| теяте ккккк                                 | Produtos<br>Painel / Pesquisar / | Novo / Importar |             |
| <b>#</b> PAINEL                             |                                  | 1° PR           | EENCHA TODO |
| PRODUTOS                                    | Cadastro de Produtos             |                 | DS CAMPOS   |
| <ul> <li>INVENTÁRIO</li> <li>API</li> </ul> | Cd. Ean                          | Cd. Externo     | Descrição   |
| 🛱 CONFIGURAÇÕES 🧹                           | Estoque                          | Valor<br>R\$    |             |
|                                             |                                  |                 |             |

Salvar Alterações

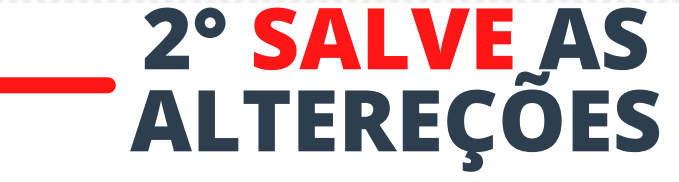

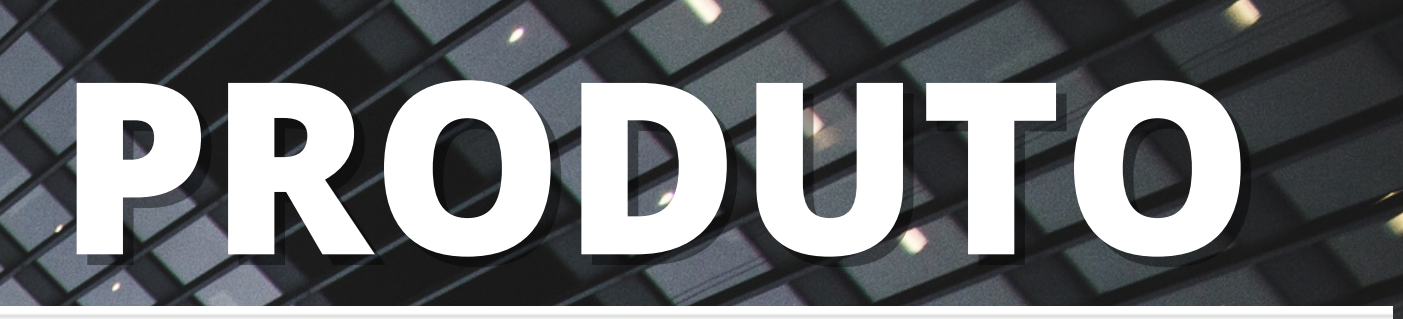

Boa tarde TESTE 👘 🕒 Sai

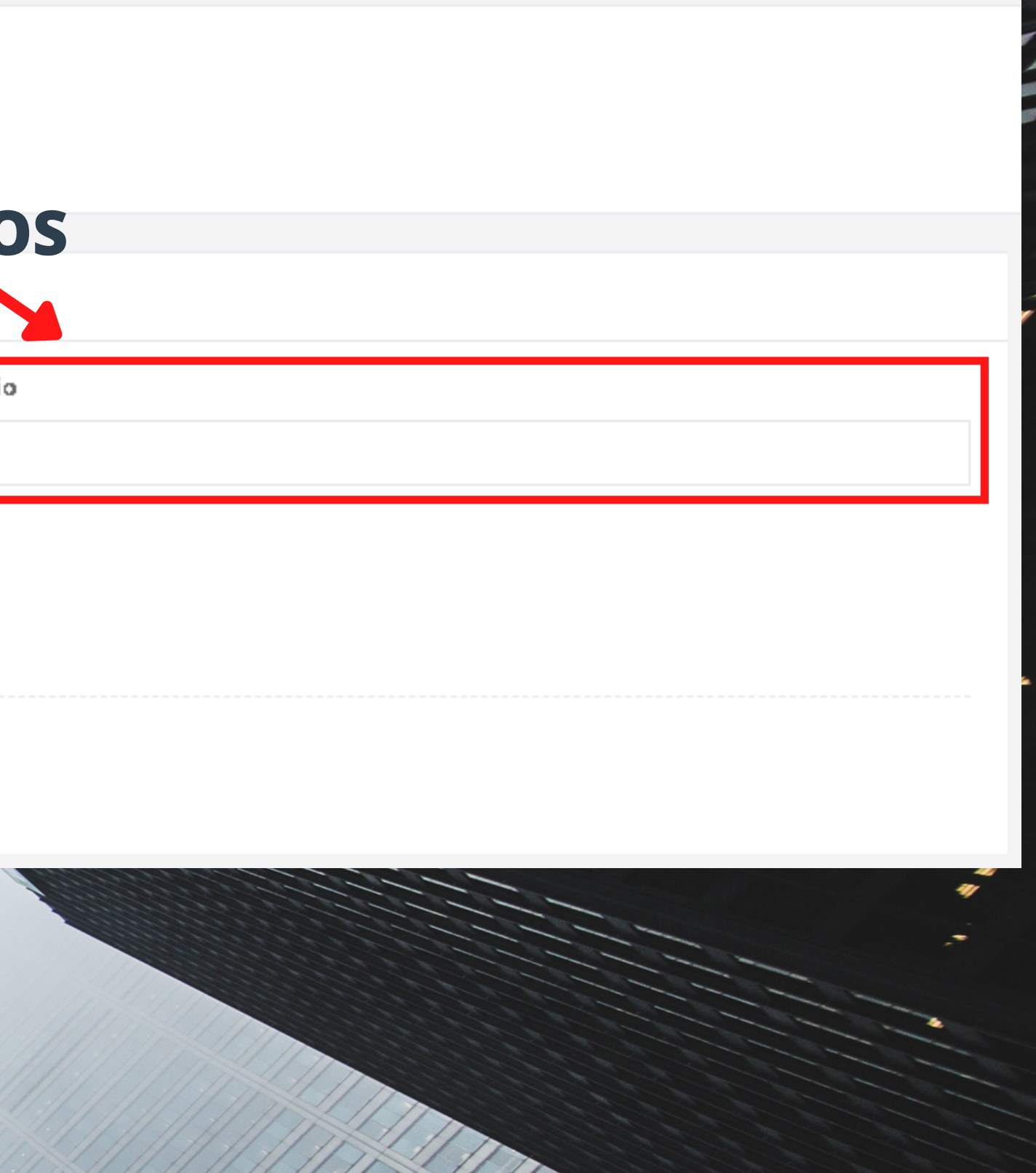

# 

#### COLLECTOR Importar Estoque de Produtos TESTE KKKKK Pesquisar / Novo Importar Painel **PAINEL** PRODUTOS Atenção! Para que não aconteça nenhum equivoco, aconselhamos o uso da API para importar dados no sistema, para usar a API CLICK AQUI. Em caso de dúvidas entre em contato com o SUPORTE. INVENTÁRIO 1° DEFINA AS CONFIGURAÇÕES DO ARQUIVO (COMO DEFINIR CONFIGURAÇÕES DE **DO ARQUIVO** Importar Produtos <br/> APL CONFIGURAÇÕES ARQUIVO DE IMPORTAÇÃO 🛓 IMPORTAÇÃO Arquivo .TXT separado por ')' e cada produto uma linha seguindo rigorosamente o modelo abaixo: 🕹 EXPORTAÇÃO ean;codigoexterno;descrição; 🚓 LOCAL 은 USUÁRIOS **2° ESCOLHA O ARQUIVO COM AS** CONFIGURAÇÕES DEFINIDAS Arquivo Escolher arquivo Nenhum arquivo selecionado 3° CLICA EM "IMPORTAR PRODUTOS" Importar Produtos

🕩 Sair

Boa tarde TESTE

EDE PRODUTOS.

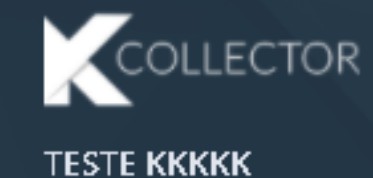

PAINEL

PRODUTOS

🚱 INVENTÁRIO

🚸 API

🔅 CONFIGURAÇÕES

🛓 IMPORTAÇÃO

📥 EXPORTAÇÃO

🚓 LOCAL

**B** USUÁRIOS

Configuração Home / Configuração

Salvar

=

#### **1° DEFINA A ORDEM DOS CAMPOS DO SEU ARQUIVO**

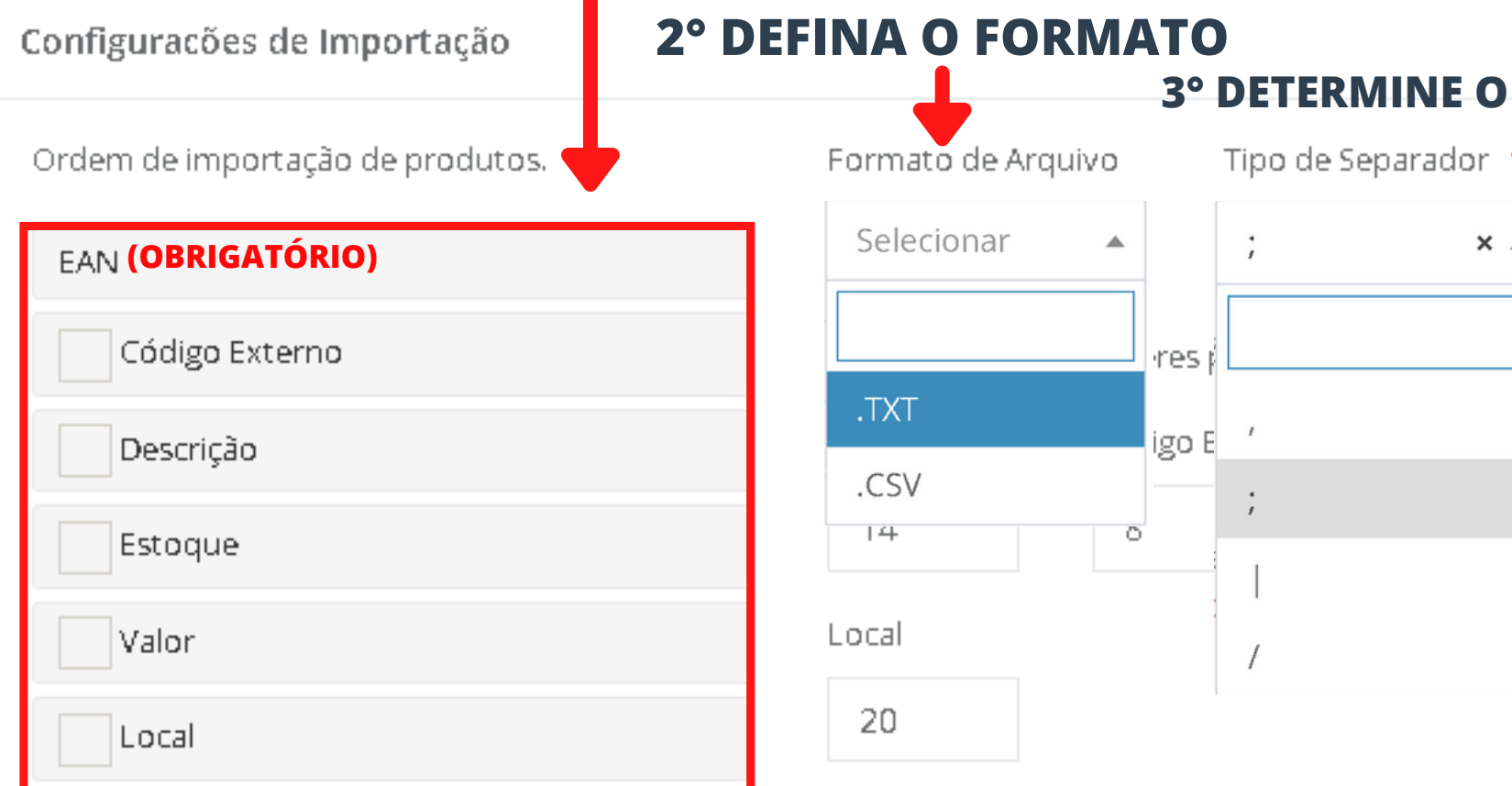

#### **4° SALVE SUA CONFIGURAÇÃO E RETORNE PARA IMPORTAR SEU ARQUIVO**

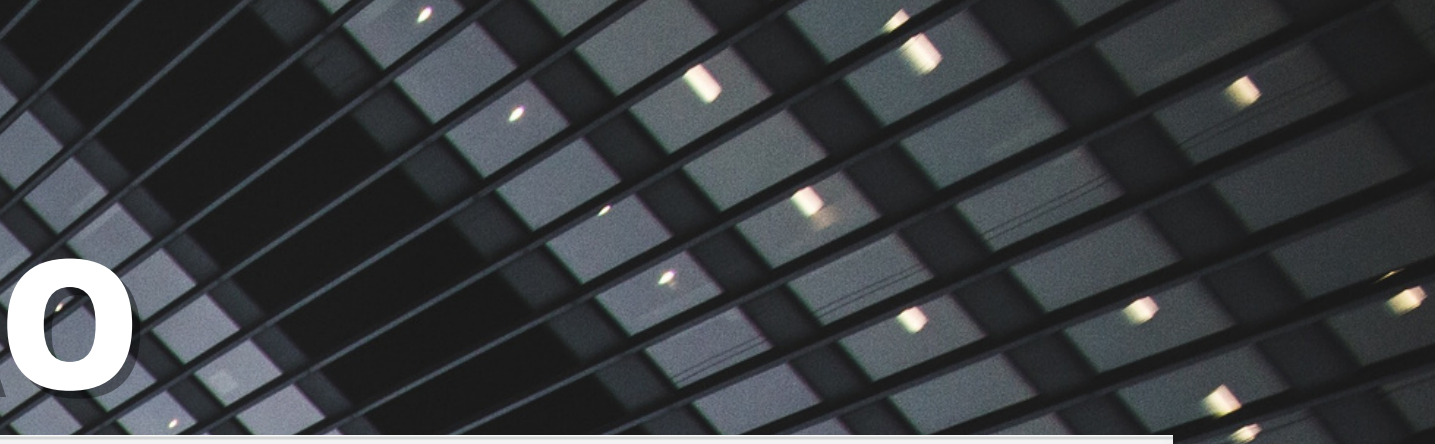

Boa tarde TESTE 👘 🕒 Sair

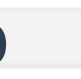

# **3° DETERMINE O SEPARADOR** Tipo de Separador PREENCHER COM ZERO À ESQUERDA **inda está em desenvolvimento** ; × ▲ 00001 rres • implantação, ainda não está disponível. igo E · crição Estoque ; 5 10 | / Ainda está em desenvolvimento

### 1. 8

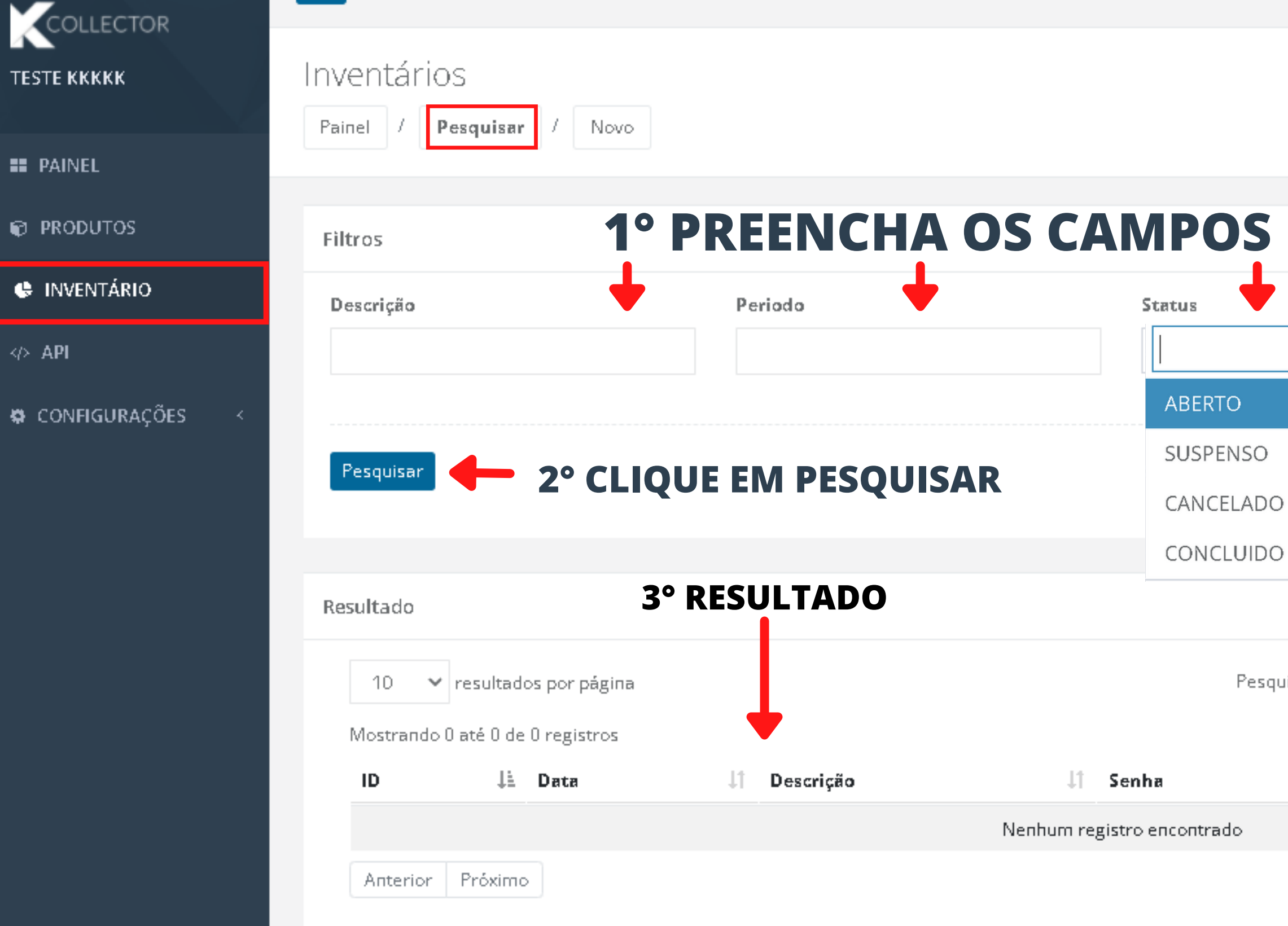

I de la April

|              |              | ~                       |
|--------------|--------------|-------------------------|
|              |              |                         |
|              |              |                         |
|              |              |                         |
|              |              |                         |
|              |              |                         |
|              |              |                         |
|              |              | ^                       |
| Copy CSV Exc | el PDF Prin  | it                      |
|              |              |                         |
| 14           | 1            | t i                     |
|              | Copy CSV Exc | Copy CSV Excel PDF Prin |

# RESULTAD

#### Resultado

|--|

Pesquisar

Mostrando de 1 até 3 de 3 registros

| ID 🌡     | Data       | 1 Descrição                 | Jt | Senha Ji | Status | Jt | Editar      | JI. |
|----------|------------|-----------------------------|----|----------|--------|----|-------------|-----|
| 33       | 13/10/2021 | BALANCO FRIOS 14 DE OUTUBRO |    | 8545     | ABERTO |    | 💉 😪 Extrato |     |
| 34       | 21/10/2021 | REDISEL 11                  |    | 7638     | ABERTO |    | 🖋 😪 Extrato |     |
| 35       | 27/10/2021 | OI                          |    | 3477     | ABERTO |    | 💉 🕞 Extrato |     |
| Anterior | 1 Próximo  |                             |    |          |        |    |             |     |

# SA DO INVENTARIO

|  | Сору | CSV | Excel | PDF | Print |
|--|------|-----|-------|-----|-------|
|--|------|-----|-------|-----|-------|

# **OINVENTARIO**

| COLLECTOR             |                                          |
|-----------------------|------------------------------------------|
| Е ККККК               | Painel / Pesquisar / Novo                |
| AINEL                 |                                          |
| PRODUTOS              | Cadastro de Inventarios                  |
| INVENTÁRIO            | Descrição 1º PREENC                      |
| API<br>ONFIGURAÇÕES < | COM A DES<br>INVENTÁR                    |
|                       | Salvar Alterações - 2º SALVE AS ALTERAÇÕ |

'EST

٠

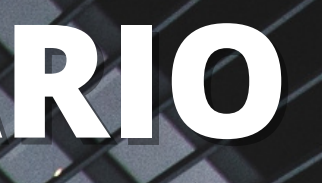

Boa noite TESTE 🕒 Sair

# HA O CAMPO SCRIÇÃO DO ES

COLLECTOR

#### TESTE KKKKK

E PAINEL

PRODUTOS

😫 INVENTÁRIO

<> API

😫 CONFIGURAÇÕES

Rotas da API

Painel / Pesquisar

### NESSA SESSÃO VOCÊ ENCONTRARÁ TODAS AS INFORMAÇÕES PARA A INTEGRAÇÃO COM O SEU SISTÊMA.

API Web Kcollector v3.0 Consulte as URLs de acesso público e privado. Público: não precisa de token de acesso. Privado: acesso permitido por meio de token. \*Atenção: Envie os Prâmetros em formato de JSON {"par ams": "type"}.

Público! Adquirir um token válido. Url: POST http://k3.kcollector.com.br/mono/ api/auth/

"dc\_email": "string",
"dc\_senha": "string"
"

{

Token Consultar se o Token é válido. Url: GET http://k3.kcollector.com.br/mono/api/authenticated/{dc\_token}

Produto Cadastrar produtos. Url: POST http://k3.kcollector.com.br/mono/ api/produto/

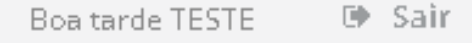

COLLECTOR

#### TESTE KKKKK

E PAINEL

PRODUTOS

😫 INVENTÁRIO

<> API

😫 CONFIGURAÇÕES

Rotas da API

Painel / Pesquisar

### NESSA SESSÃO VOCÊ ENCONTRARÁ TODAS AS INFORMAÇÕES PARA A INTEGRAÇÃO COM O SEU SISTÊMA.

API Web Kcollector v3.0 Consulte as URLs de acesso público e privado. Público: não precisa de token de acesso. Privado: acesso permitido por meio de token. \*Atenção: Envie os Prâmetros em formato de JSON {"par ams": "type"}. Público! Adquirir um token válido. Url: POST http://k3.kcollector.com.br/mono/ api/auth/

{ "dc\_email": "string", "dc\_senha": "string"

Token Consultar se o Token é válido. Url: GET http://k3.kcollector.com.br/mono/ api/authenticated/{dc\_token}

Produto Cadastrar produtos.
Url: POST http://k3.kcollector.com.br/mono/ api/produto/

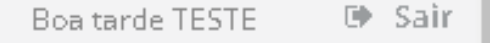

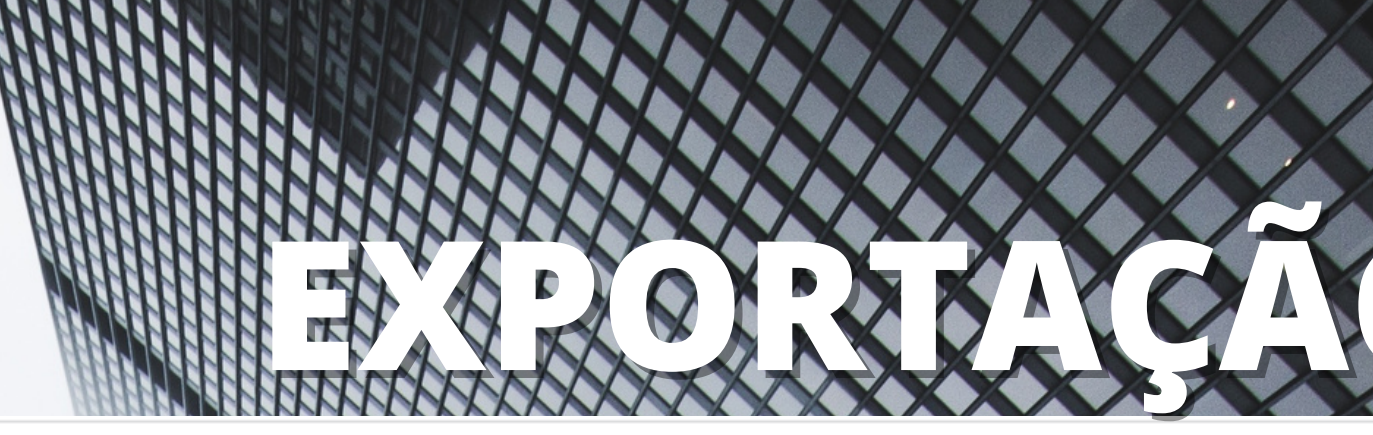

| ODUTOS Configuraçõ     | es de Importação       | 2° DEFIN           | A O FORMATO       | 3° DETERMINE O SEPA               | ARADOR               |
|------------------------|------------------------|--------------------|-------------------|-----------------------------------|----------------------|
| INVENTÁRIO Ordem de im | oportação de produtos. | Formato de Arquivo | Tipo de Separador | •                                 |                      |
|                        |                        | Selecionar 🔺       | ;                 | X 🔺                               |                      |
|                        | ència da Contagem      | l                  | r campo:          | Ja não está disponivel. AINDA EST | Á EM DESENVOLVIMENTO |
|                        | ção                    | .TXT               |                   | Descrição                         | Estaque              |
| ▲ EXPORTAÇÃO           |                        | .CSV               |                   | 60                                | 5                    |
| 🖧 LOCAL Contag         | gem 01                 | Valor              |                   | Conferência                       | Contagem 01          |
|                        | gem 02                 | 10                 |                   | 5                                 | 5                    |
| Contag                 | gem 03                 | Contagem 02        | /                 | Local                             |                      |
| Código                 | Externo                | 5                  | 5                 | 100                               |                      |
|                        | nventário              |                    |                   |                                   |                      |
| Estoqu                 | P                      |                    |                   |                                   |                      |
| Valor                  |                        |                    |                   |                                   |                      |
| Valor                  |                        |                    |                   |                                   |                      |

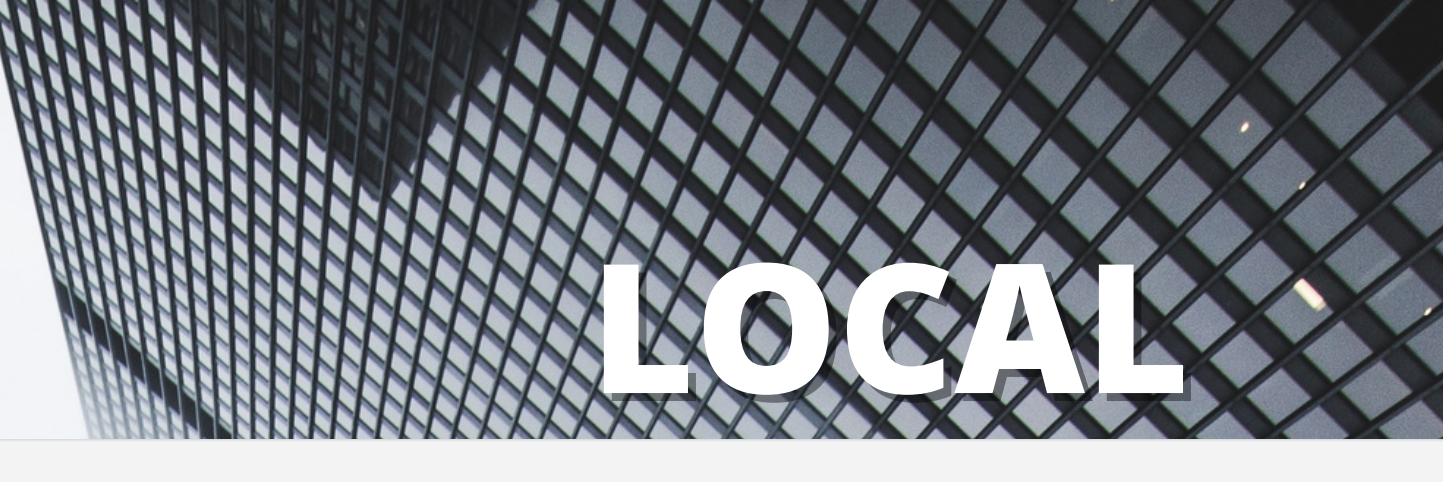

### 

≡

Locais

Resultado

Home / Locais / Novo

тезте ккккк

PAINEL

🚸 INVENTÁRIO

🚸 API

CONFIGURAÇÕES
 IMPORTAÇÃO
 EXPORTAÇÃO
 LOCAL
 USUÁRIOS

### NO "LOCAL"APARECE OS LOCAIS IMPORTADOS OU ADICIONADO PELO COLETOR, PERMITINDO INCLUIR NO BOTÃO NOVO

10 💉 resultados por página

Mostrando de 1 até 10 de 41 registros

| ID         | 17 | Local       |
|------------|----|-------------|
| 7          |    | VAICOMFE    |
| 8          |    | ОКОК        |
| 9          |    | 0550        |
| 10         |    | HOSPITAL 01 |
| 11         |    | RGY         |
| 12         |    | TESTE 02    |
| 13         |    | HOSPITAL 02 |
| 14         |    | SANTACASA   |
| 15         |    | FARMACIA    |
| 16         |    | DEP?SIT O   |
| Anterior 1 | 2  | 4 5 Práxima |

Boa tarde TESTE 👘 🕪 Sain

|           |  |      |     |       |            | + Novo |
|-----------|--|------|-----|-------|------------|--------|
| Pesquisar |  | Сору | CSV | Excel | PDF        | Print  |
|           |  |      |     |       |            |        |
|           |  |      | 41  |       |            | -11    |
|           |  |      |     |       | 8          |        |
|           |  |      |     |       | 8          |        |
|           |  |      |     |       | 8          |        |
|           |  |      |     |       | 8          |        |
|           |  |      |     |       | 8          |        |
|           |  |      |     |       | 8          |        |
|           |  |      |     |       | G (        |        |
|           |  |      |     |       | <b>a</b> ( |        |
|           |  |      |     |       | G (C       |        |
|           |  |      |     |       | G (1       |        |

### COLLECTOR

Usuários

#### тезте ккккк

- PAINEL
- PRODUTOS
- INVENTÁRIO
- CONFIGURAÇÕES
- 🔹 IMPORTAÇÃO
- 📥 EXPORTAÇÃO
- 💩 LOCAL
- 8 USUÁRIOS

#### **PERMITE CADASTRAR ALTERAR SENHA OU EXCLUIR OS USUÁRIO EM SUA BASE.** Painel / Pesquiser / Novo

| То | das os Usuários cadastrados                                       |                           |                    |                 |
|----|-------------------------------------------------------------------|---------------------------|--------------------|-----------------|
|    | 10 v resultados por página<br>Mostrando de 1 até 6 de 6 registros |                           | Pesquisar Copy CSV | Excel PDF Print |
|    | Nome                                                              | Email                     | Nível de acesso    | Editar 👫        |
|    | CLIENTE TESTE                                                     | cliente@kcollector.com    | ADMINISTRADOR      | G e             |
|    | SUPORTE                                                           | suparte@kcallector.com.br | ADMINISTRADOR      | G C             |
|    | тезте ккккк                                                       | teste@teste.com           | ADMINISTRADOR      | 6               |
|    | TESTE REDISEL                                                     |                           | USUARIO            | 6               |
|    | TESTE REDISEL11                                                   | teste@123.com             | USUARIO            | 6               |
|    | USUARIO NTESTE                                                    | teste2@teste.com          | USUARIO            | <b>a</b>        |
|    | Antonian 1 Priving                                                |                           |                    |                 |

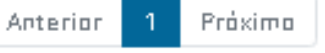

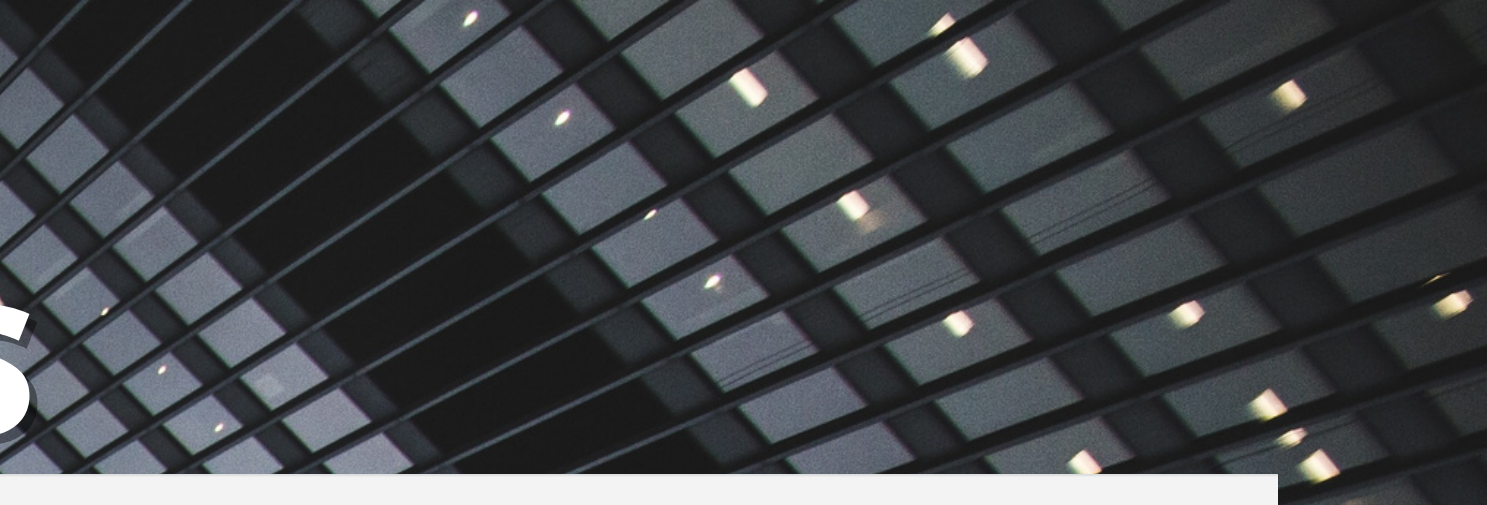

Boa tarde TESTE 🕪 Sair 17:57 므

#### JII 62%

# **PÁGINA INICIAL** FAÇA O LOGIN

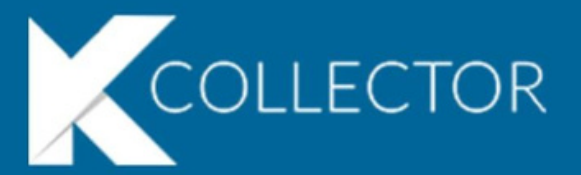

| mono      |        |   |  |
|-----------|--------|---|--|
| teste@tes | te.com |   |  |
|           |        |   |  |
|           | LOGIN  |   |  |
|           |        |   |  |
|           |        |   |  |
|           |        |   |  |
|           |        |   |  |
| Ш         | 0      | < |  |

# LECTOR

### NOME DA SUA BASE OFERECIDA PELA KCOLLECTOR

### ÚSUARIO SENHA

17:57 🗖

4

Voce precisa baixar os produtos antes

.il 61% 着

## CLIQUE EM "BAIXE OS PRODUTOS"

# CONFIGURAÇÕES ASSIM QUE VOCÊ FIZER O LOGIN SIGA OS PASSOS

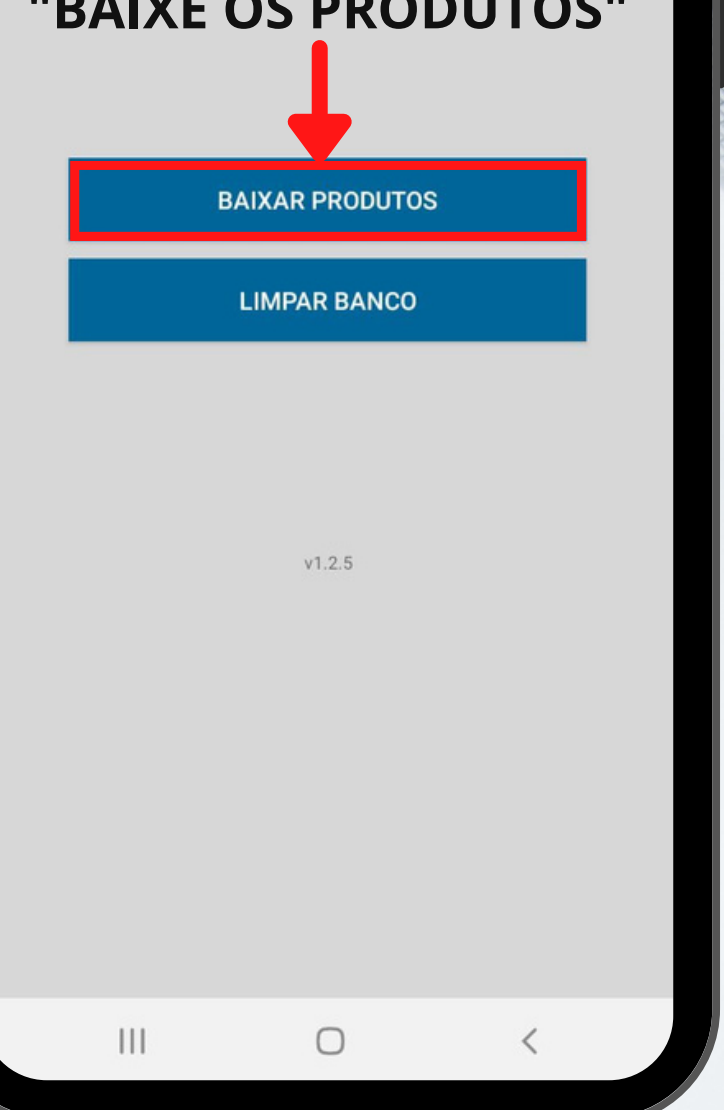

18:03 📵

Configurações

#### **CLIQUE EM** "SIM TENHO CERTEZA"

#### AVISO!

Deseja realizar o download dos Produtos? Isto pode demorar um pouco e você não poderá fechar essa tela!

SIM TENHO CERTEZA. NÃO, VOLTAR. 

# KECOR

. 60%

# **1° BAIXE OS PRODUTOS**

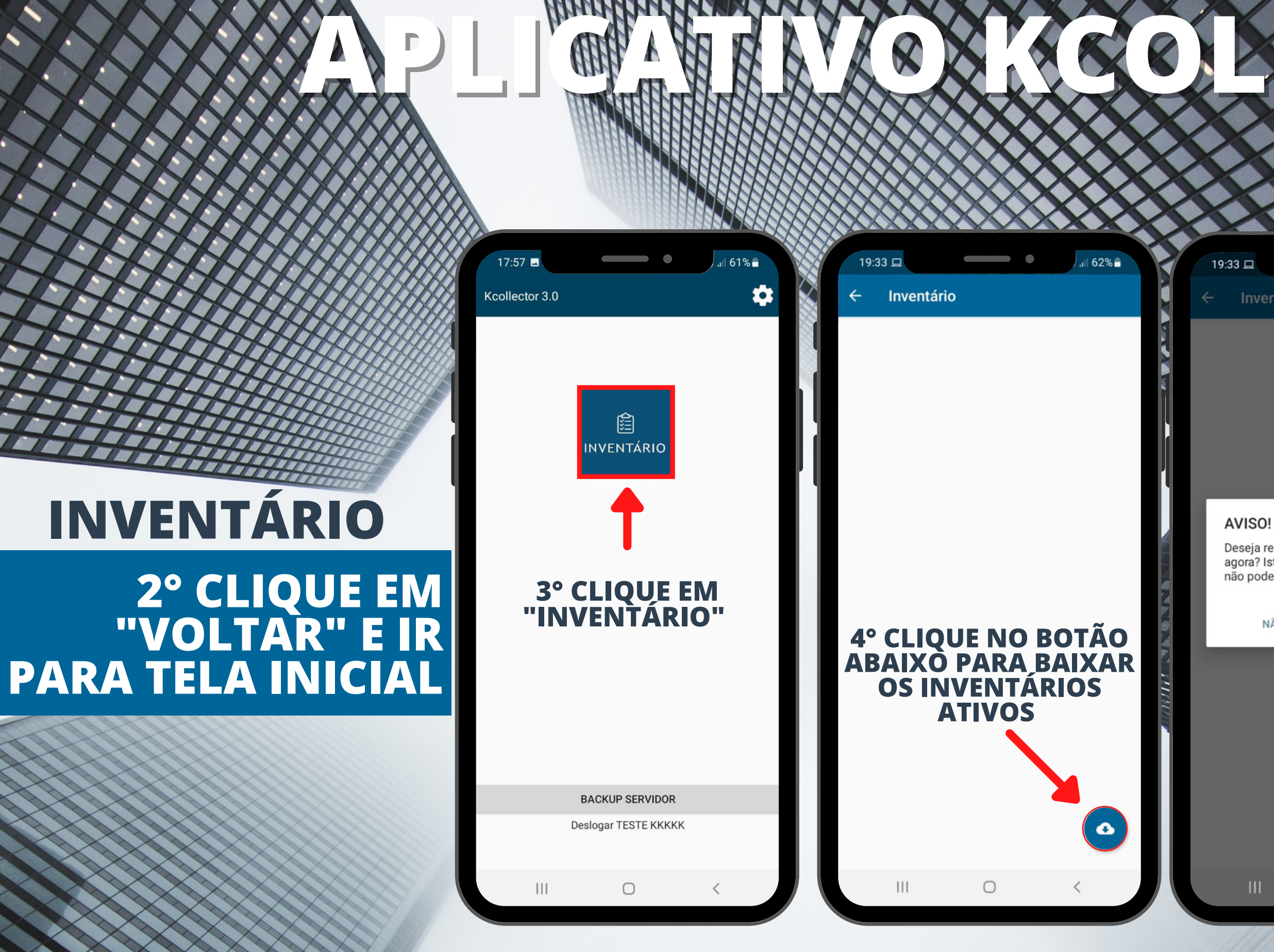

# 

| 3 🗆        | • | .ı∥ 62% 🗎 |
|------------|---|-----------|
| Inventário |   |           |

Deseja realizar o download de Inventários agora? Isto pode demorar um pouco e você não poderá fechar essa tela!

NÃO, VOLTAR. SIM TENHO CERTEZA.

# 5° CLIQUE EM "SIM TENHO CERTEZA" PARA CONFIRMAR A OPERAÇÃO

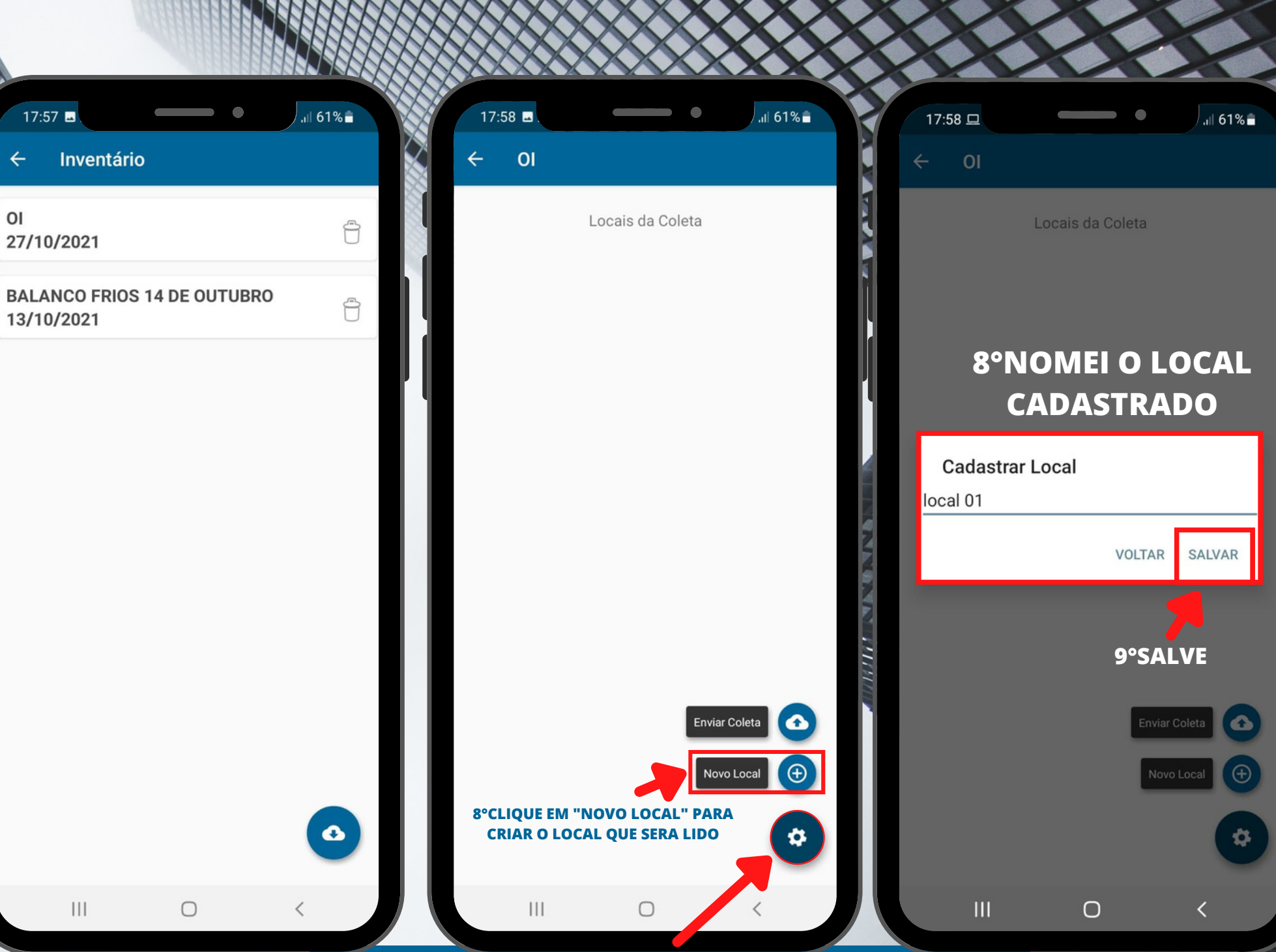

**7°AO ENTRAR NO INVENTÁRIO SELECIONADO CLIQUE NA ENGRENAGEM** 

# INVENTÁRIO

6° AO APARECER OS INVENTÁRIOS **ATIVOS** SELECIONE O QUE VOCÊ VAI OPERAR

# 

| 8 🗆 | • | .ıll 61%∎ |  |
|-----|---|-----------|--|
| 01  |   |           |  |

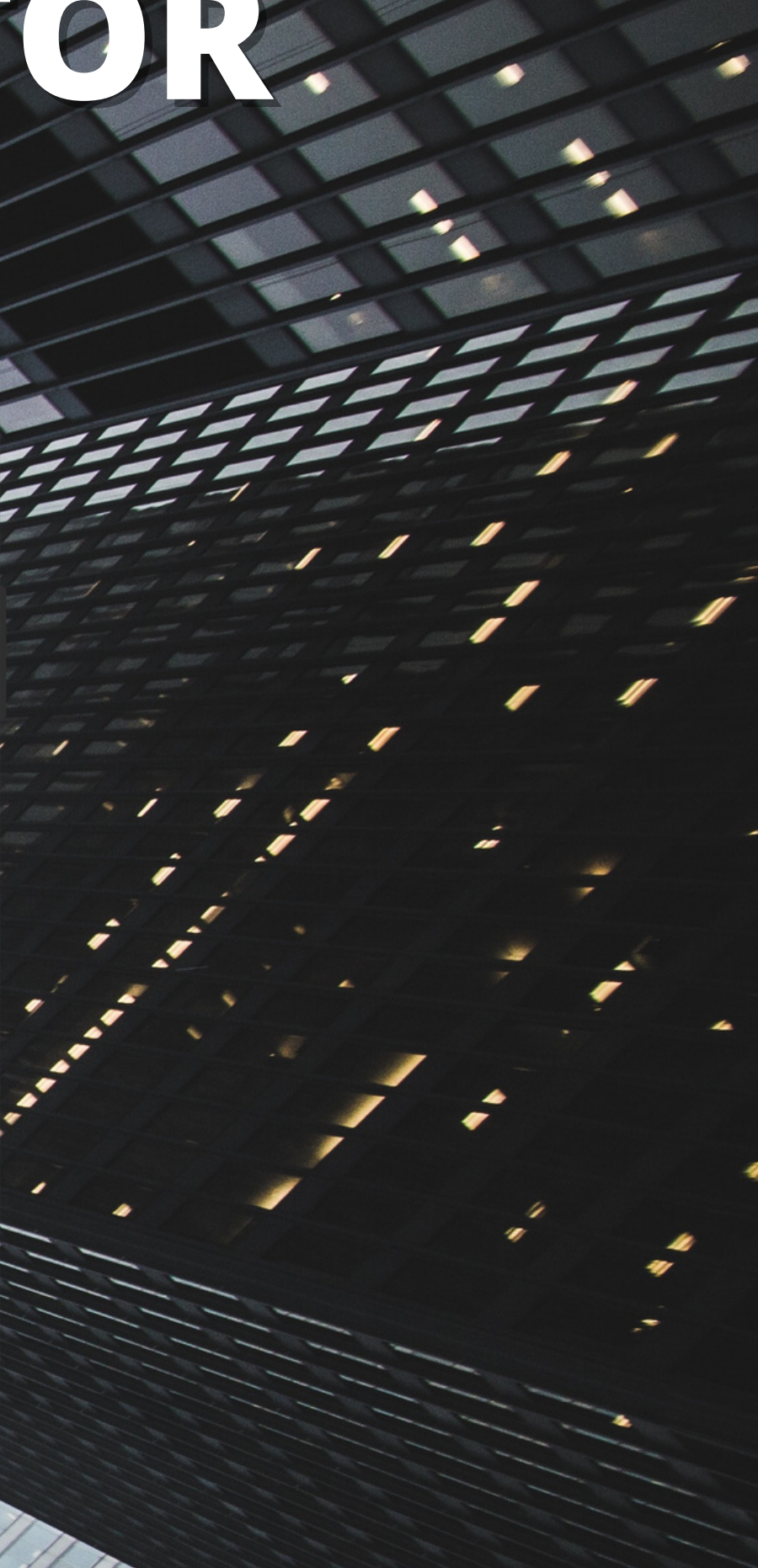

### O KCOLLECTOR 3.0 PERMITE FAZER ATÉ 3 COLETAS

## 9° SELECIONE O LOCAL CRIADO

# INVENTÁRIO

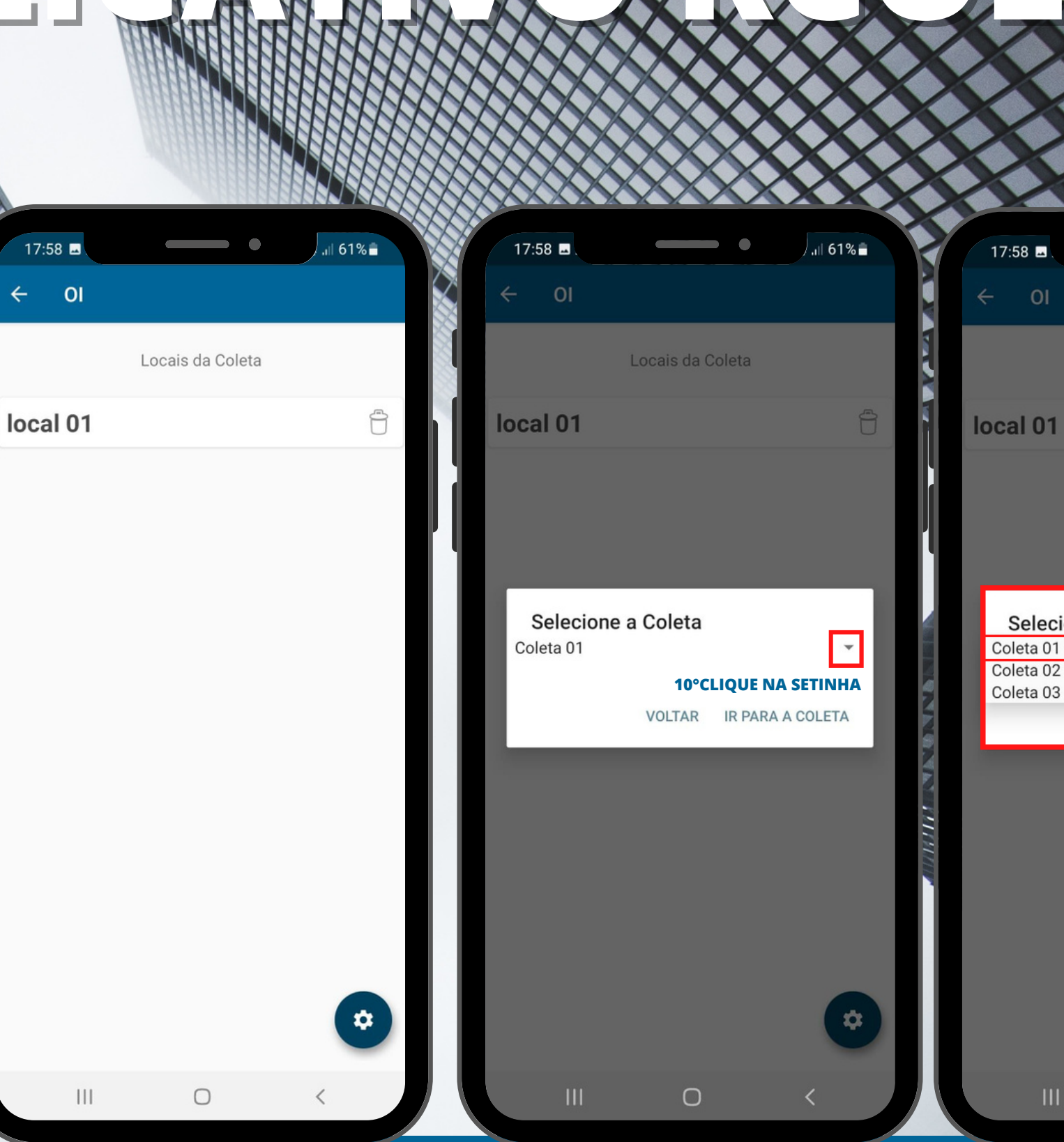

# LECTOR

| 3 🖬 | •                | .ıll 61% 🛢 |
|-----|------------------|------------|
| 01  |                  |            |
|     | Locais da Coleta |            |
|     |                  | 1000       |

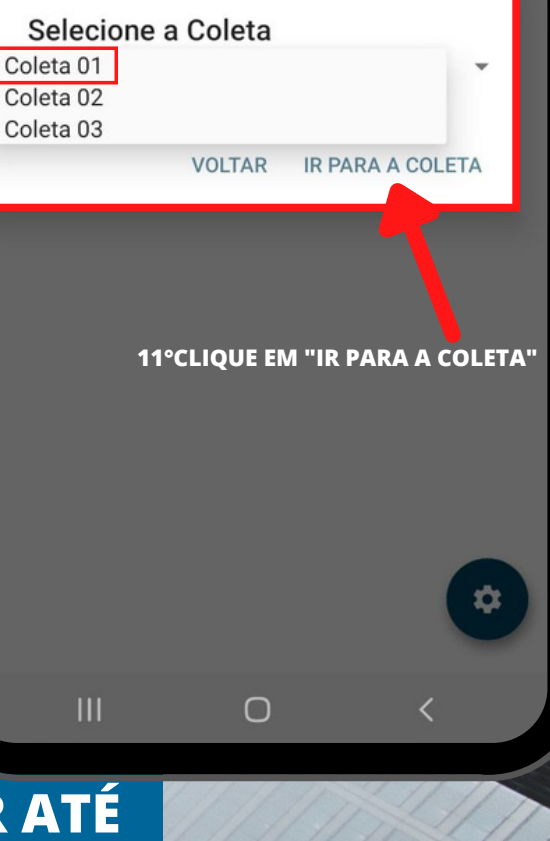

### NO EXEMPLO VAMOS FAZER A COLETA 01

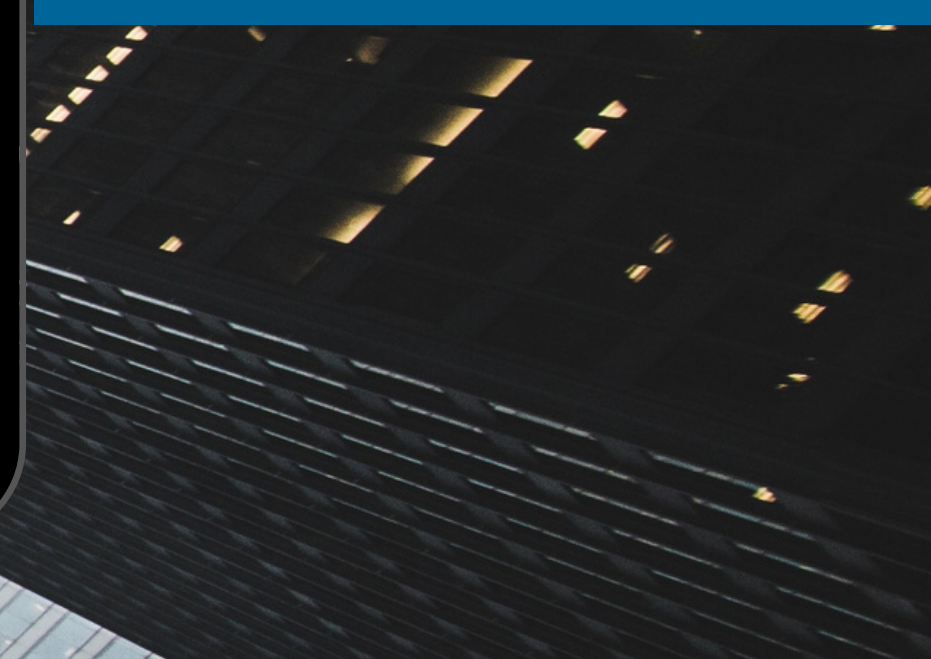

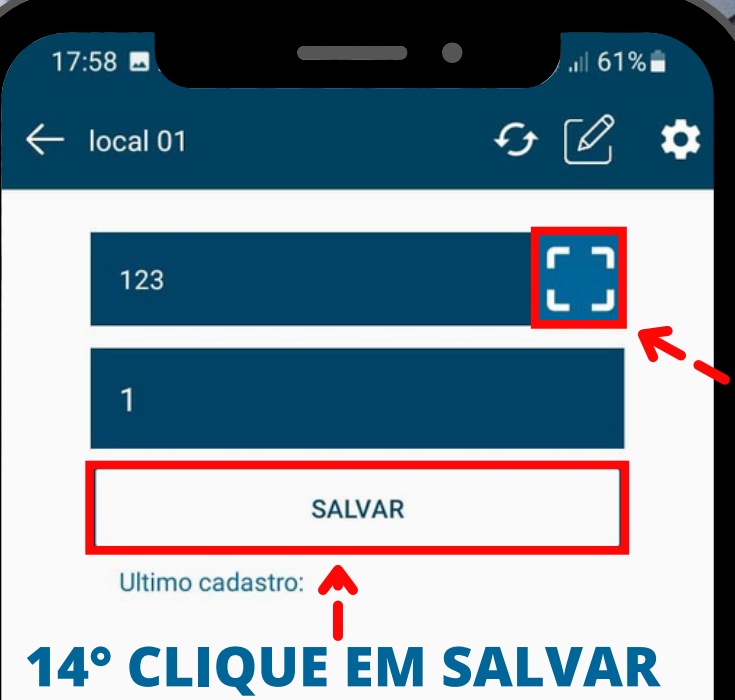

| 1 | 2 | 3 | $\mathbf{X}$ |
|---|---|---|--------------|
| 4 | 5 | 6 | Próximo      |
| 7 | 8 | 9 |              |
|   | 0 |   |              |
|   |   | 0 | × :=         |

### 12° ABRIRÁ A TELA PARA EFETUAR A CONTAGEM

# LECTOR

### 13°PARA ABRIR A CÂMERA CLIQUE NO QUADRADO QUE ESTÁ NO CAPO EAN

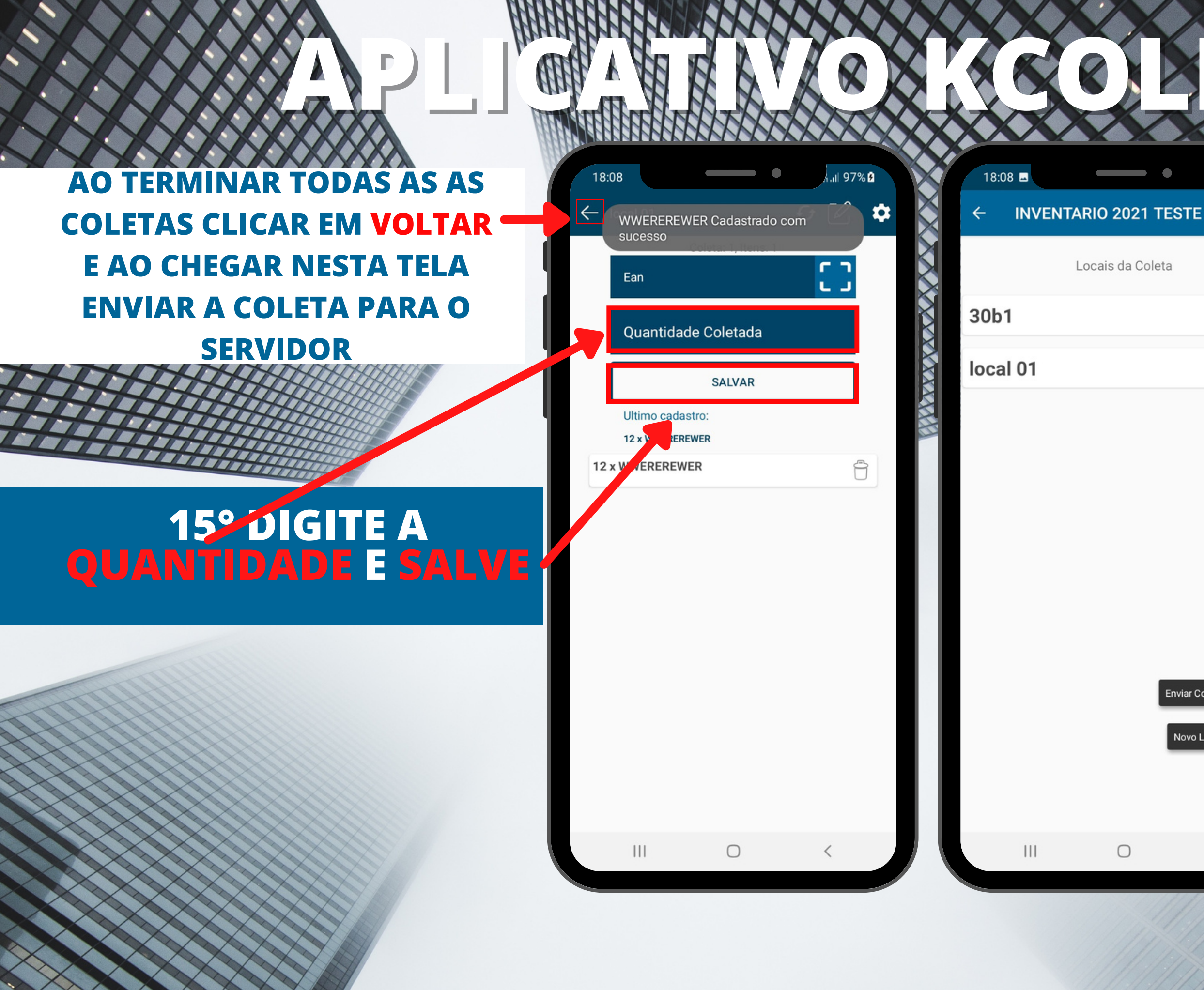

# 

#### .ıl 98% 🖻

Ĥ

# 16°CLIQUE EM "ENVIAR COLETA" PARA O SEVIRDOR

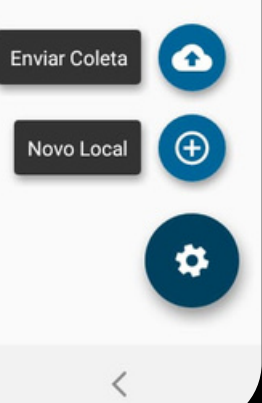

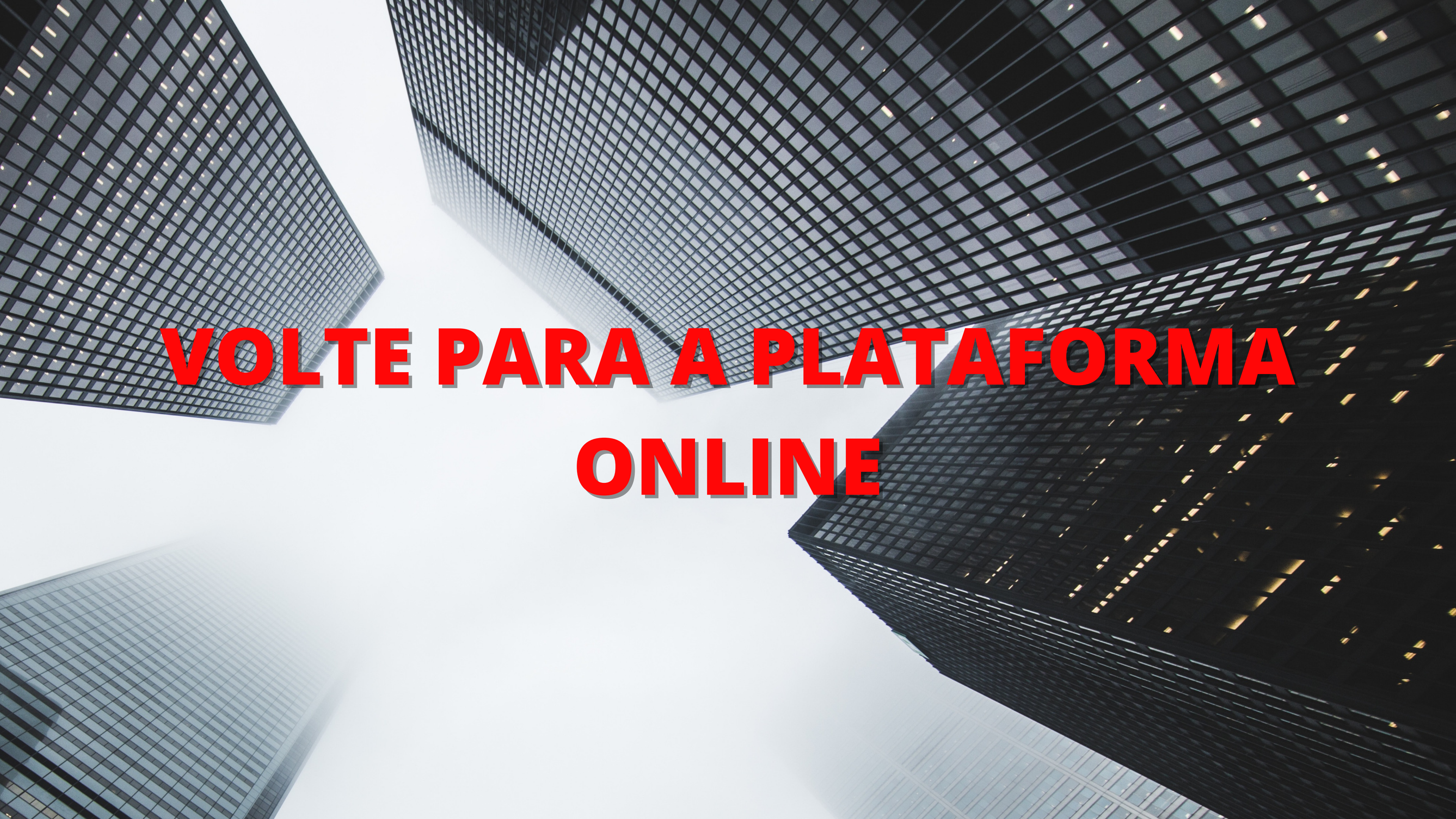

### COLLECTOR

=

SUPORTE SUPORTE

#### PAINEL

- PRODUTOS
- INVENTÁRIO
- O API
- CONFIGURAÇÕES

| Produtos          | Total |                  | Invetários           | Todos |   |         |
|-------------------|-------|------------------|----------------------|-------|---|---------|
| no total          | 15    | ,                | Total de Inventários | 7     | , |         |
| Inventários Abert | 05    |                  |                      |       | ~ | 1°NA    |
| Data              |       | Descrição        |                      |       |   | - PIZZA |
| 01/12/2021        |       | INVENTARIO 01122 | 021                  | / @   |   |         |

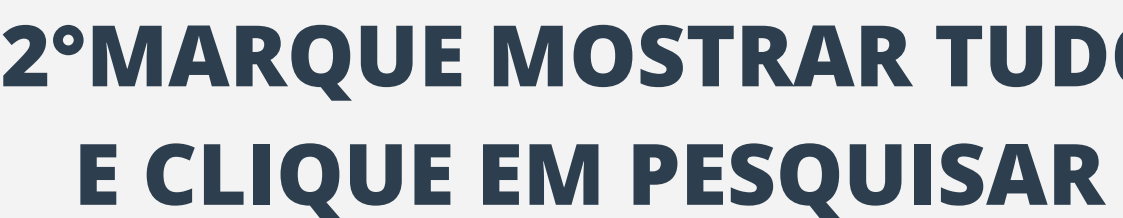

Boa tarde SUPORTE

## **TELA INICIAL CLIQUE NA AO LADO DO INVENTARIO** QUE ESTA FAZENDO **2°MARQUE MOSTRAR TUDO**

#### = COLLECTOR Inventários SUPORTE SUPORTE Painel / Pesquisar / Extrato / Novo II PAINEL PRODUTOS Filtros INVENTÁRIO Cd. Código Externo Cd. Ean Contagem Local API Selecione Selecione Ŧ CONFIGURAÇÕES Pesquisar Resultado 10 Y resultados por página Mostrando 0 até 0 de 0 registros Cd. Externo Descrição Con 11 Estoque Divergência Cd. Ean

Nenhum registro encontrado

Anterior Próximo

# **JENTÁRIO**

|           |               |      |              |           |                   |                  | ~ |
|-----------|---------------|------|--------------|-----------|-------------------|------------------|---|
|           | Mostrar Tudo  |      | Co           | nsidera E | stoque            | е                |   |
| *         | ~             |      |              |           |                   |                  |   |
|           |               |      |              |           |                   |                  |   |
|           |               |      |              |           |                   |                  |   |
|           |               |      |              |           |                   |                  |   |
|           |               |      |              |           |                   |                  |   |
|           |               |      |              | _         |                   |                  |   |
|           |               |      |              | Exp       | portar A          | Arquivo          |   |
| Pesquisar |               | Сору | CSV          | Excel 1   | portar A          | Arquiva<br>Print |   |
| Pesquisar |               | Сору | CSV          | Excel 1   | portar /<br>PDF F | Arquivo<br>Print |   |
| Pesquisar | 2 Iî Cont. 03 | Copy | CSV          | Excel 1   | PDF F             | Arquiva<br>Print |   |
| Pesquisar | 2 Iî Cont. 03 | Copy | CSV<br>Confe | Excel 1   | PDF F             | Arquivo<br>Print |   |

III

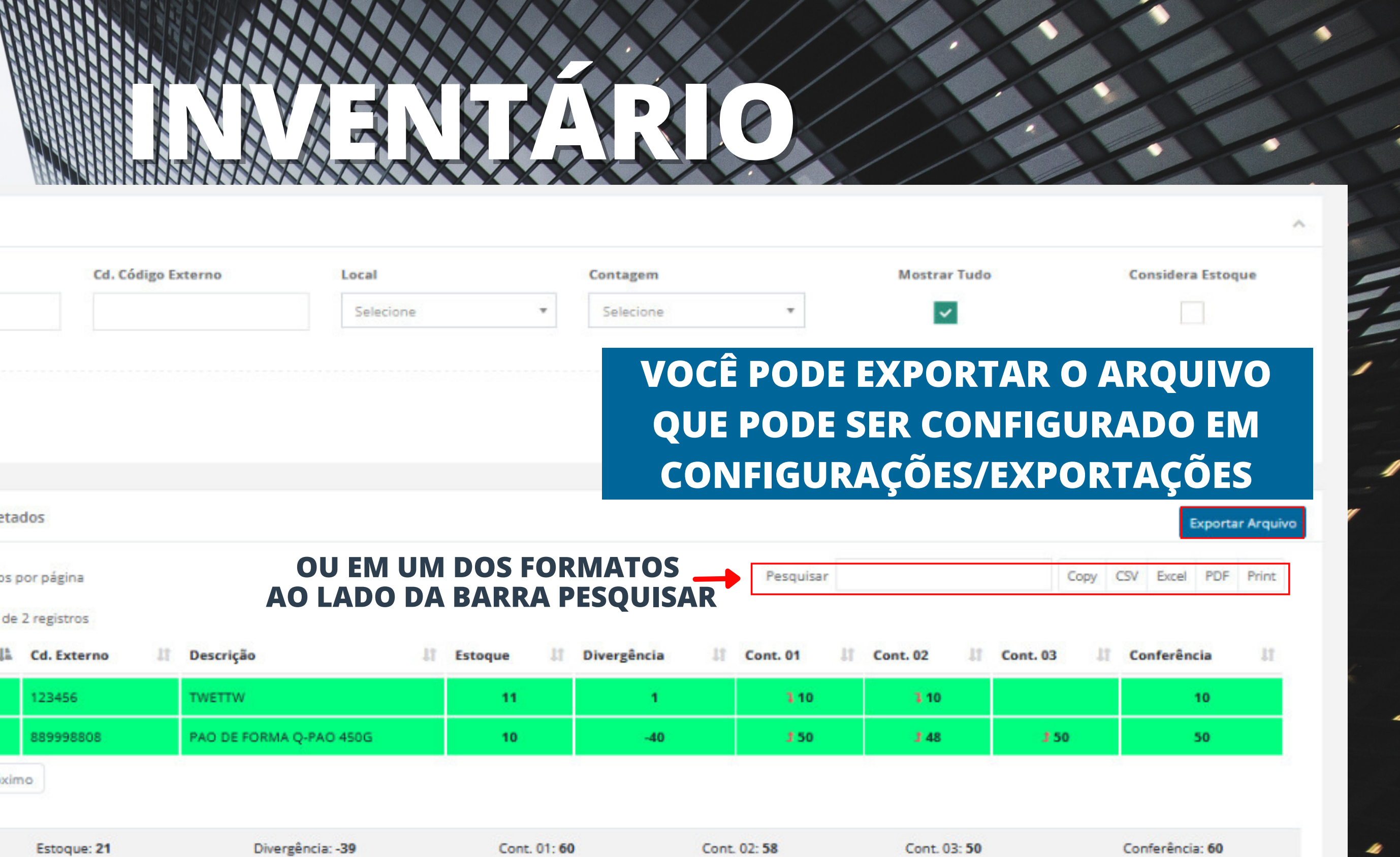

| NTÁRIO      | Cd Fee                                                                                                    |                                                                                                  | Cádina Futura                                          | Land             |                  |                | Contractor                  |
|-------------|----------------------------------------------------------------------------------------------------|--------------------------------------------------------------------------------------------------|--------------------------------------------------------|------------------|------------------|----------------|-----------------------------|
|             | Cd. Ean                                                                                                    | La                                                                                               | . Codigo Externo                                       | Local            |                  |                | Contage                     |
|             |                                                                                                    |                                                                                                  |                                                        | Selec            | ione             | *              | Selecio                     |
| IGURAÇÕES < |                                                                                                    |                                                                                                  |                                                        |                  |                  |                |                             |
|             |                                                                                                    |                                                                                                  |                                                        |                  |                  |                |                             |
|             | Pesquisar                                                                                                    |                                                                                                  |                                                        |                  |                  |                |                             |
|             |                                                                                                    |                                                                                                  |                                                        |                  |                  |                |                             |
|             |                                                                                                    |                                                                                                  |                                                        |                  |                  |                |                             |
|             |                                                                                                    |                                                                                                  |                                                        |                  |                  |                |                             |
|             | Resultado - 2 Itens col                                                                                                   | letados                                                                                          |                                                        |                  |                  |                |                             |
|             | Resultado - 2 Itens col                                                                                                   | letados                                                                                          |                                                        |                  |                  |                |                             |
|             | Resultado - 2 Itens col<br>10 v resultad                                                                                  | letados<br>dos por página                                                                        |                                                        |                  | UM DO            | S FOI          | RMATO                       |
|             | Resultado - 2 Itens col<br>10 v resultad<br>Mostrando de 1 até 2                                                          | letados<br>dos por página<br>2 de 2 registros                                                    |                                                        | OU EM<br>AO LADO | UM DO<br>D DA BA | s foi<br>RRA I | RMATO<br>PESQU              |
|             | Resultado - 2 Itens col<br>10 v resultad<br>Mostrando de 1 até 2<br>Cd. Ean                                               | letados<br>dos por página<br>2 de 2 registros<br>La Cd. Externo                                  | 11 Descrição                                           | OU EM<br>AO LADO | UM DO<br>DA BA   | S FOI<br>RRA I | RMATO<br>PESQU              |
|             | Resultado - 2 Itens col<br>10 v resultado<br>Mostrando de 1 até 2<br>Cd. Ean<br>123456                                    | letados<br>dos por página<br>2 de 2 registros<br>La Cd. Externo<br>123456                        | L1 Descrição<br>TWETTW                                 | OU EM<br>AO LADO | UM DO<br>DA BA   | S FOI<br>RRA I | RMATO<br>PESQU              |
|             | Resultado - 2 Itens col<br>10 v resultado<br>Mostrando de 1 até 2<br>Cd. Ean<br>123456<br>7898333900462                   | letados<br>dos por página<br>2 de 2 registros<br><b>Cd. Externo</b><br>123456<br>889998808       | III     Descrição       III     TWETTW       PAO DE FO | OU EM<br>AO LADO | UM DO<br>DA BA   | S FO<br>RRA I  | RMATO<br>PESQU<br>Divergênc |
|             | Resultado - 2 Itens col<br>10 v resultado<br>Mostrando de 1 até 2<br>Cd. Ean<br>123456<br>7898333900462<br>Anterior 1 Pro | letados<br>dos por página<br>2 de 2 registros<br>123456<br>889998808<br>óximo                    | III       Descrição         TWETTW       PAO DE FO     | OU EM<br>AO LADO | UM DO<br>DA BA   | S FOI<br>RRA I | RMATO<br>PESQU<br>Divergênc |
|             | Resultado - 2 Itens col<br>10 v resultado<br>Mostrando de 1 até 2<br>Cd. Ean<br>123456<br>7898333900462<br>Anterior 1 Pro | letados<br>dos por página<br>2 de 2 registros<br>11 Cd. Externo<br>123456<br>889998808<br>róximo | III       Descrição         TWETTW       PAO DE FO     | ORMA Q-PAO 450G  | UM DO<br>DA BA   | S FOI<br>RRA   | RMAT(<br>PESQU<br>Divergêne |